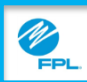

Purpose: Use this job aid to retrieve and view a bill in the FPL Assist Web Portal.

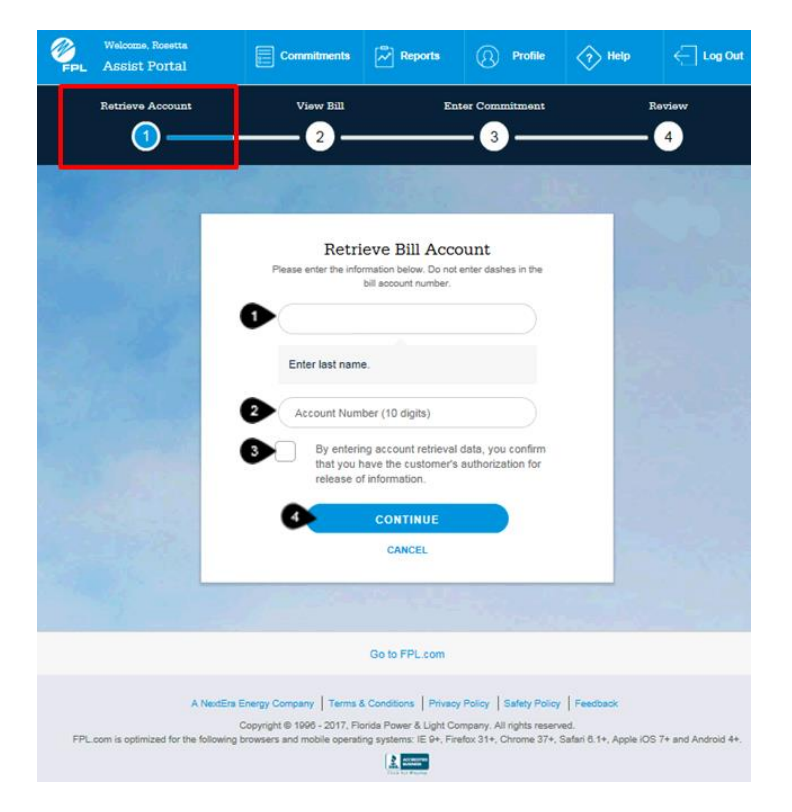

| Step | Actions for Retrieving Bill Account                                                                                                    |  |
|------|----------------------------------------------------------------------------------------------------|--|
| 1    | Type Customer's last name                                                                                                    |  |
| 2    | Type Customer's 10 digit FPL account number                                                                                                    |  |
| 3    | Read & Select Acknowledgement of authorization                                                                                                    |  |
| 4    | <ul> <li>Click</li> <li>Continue to proceed to the View Bill screen</li> <li>Cancel to return to the retrieval screen</li> <li>Result: View Bill screen is displayed</li> <li>Go to page 2 for how to use View Bill Screen</li> </ul> |  |

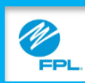

Purpose: Use this job aid to view a bill in the FPL Assist Web Portal.

|                           | Retrieve Account                | View Bill                    | Enter Commitment                                         | Review                                                           |
|---------------------------|---------------------------------|------------------------------|----------------------------------------------------------|------------------------------------------------------------------|
| Acc     Bill Ac     98763 | count Information               | Account Name<br>FPL Customer | Service Address<br>123 Customer Ln<br>Any City, FL 11111 | View Commitment History ><br>Payment Extension ><br>Print Page > |
| 0                         |                                 | Addition                     | al Details 🔺                                             |                                                                  |
| Mailin<br>Same            | g Address<br>As Service Address | Special Condition            | Account Status<br>ACTIVE                                 |                                                                  |

| Section | Name                    | Function                                                                                                    |
|---------|-------------------------|----------------------------------------------------------------------------------------------------|
| 1       | Account Information     | Displays account information <ul> <li>Bill Account Number</li> <li>Account Name</li> <li>Service Address</li> </ul>                       |
| 2       | Additional Details      | <ul><li>Displays Additional Details about the account</li><li>Mailing Address</li><li>Special Conditions</li><li>Account Status</li></ul> |
| 3       | View Commitment History | Click to view commitments entered on the account                                                                                          |
| 4       | Payment Extension       | Click to initiate a payment extension, if authorized                                                                                      |
| 5       | Print Page              | Prints the View Bill/Bill Status page                                                                                                    |

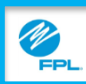

Purpose: Use this job aid to view a bill in the FPL Assist Web Portal.

| Your account is past due. Please pay \$* | 179.93 immediately. ×                       |
|------------------------------------------|---------------------------------------------|
| Bill S                                   | tatus                                       |
| 2 Total Balance                          | Due Date                                    |
| \$833.97 📀                               | Past Due                                    |
| As of Feb 4, 2016                        | See Below                                   |
|                                          | $\triangleright$                            |
|                                          | TINUE                                       |
| CAN                                      | ICEL                                        |
| Last Payment: \$256.72 Date Received: N  | lov 24, 2015   Next Bill Date: Feb 17, 2016 |

| Section       | Name                                                             | Function                                                                                                    |  |
|---------------|------------------------------------------------------------------|----------------------------------------------------------------------------------------------------|--|
| 1             | Bill Status Alert Banner                                         | Displays urgent messages for the account.                                                                                                    |  |
| 2             | Total Balance                                                    | The total balance is the balance as of today's date.<br>This amount may differ from the most recent bill<br>because it includes all new activity made after the bill<br>was issued. It may also include previous balances that<br>are past due. Please view the full details below for<br>more information. |  |
| 3             | Due Date                                                         | Displays bill due date. If past due balance(s) exists, advises to use balance below                                                                                                    |  |
| 4             | Continue                                                         | Select to begin entering a commitment on the account                                                                                                    |  |
| 5             | Last Payment/<br>Next Bill Date                                  | Displays: <ul> <li>Last payment and date received</li> <li>Next bill date</li> </ul>                                                                                                    |  |
|               |                                                                  |                                                                                                    |  |
| FPL Proprieta | FPL Proprietary & Copyright© 2017, Florida Power & Light Company |                                                                                                    |  |

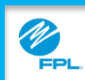

Purpose: Use this job aid to view a bill in the FPL Assist Web Portal.

| ACCOUNT ACTIVIT                                                                                                    | TY BILL HISTORY                                                                                                    |
|----------------------------------------------------------------------------------------------------|----------------------------------------------------------------------------------------------------|
| Final Notice Expired <b>9</b> Print Final Notice                                                                                                    | Past Due - Now<br>\$202.64                                                                                                    |
| New Charges 🥝 🗨                                                                                                    | \$30.00                                                                                                    |
| Total Balance                                                                                                    | \$232.64                                                                                                    |
| Payment Assistance Amount 🥑                                                                                                    | \$53.80                                                                                                    |
| Total Adjusted Balance                                                                                                    | \$178.84                                                                                                    |
| A Total Adjusted balance may reflect Assistance from an outside agency is<br>ind/or any pending payments/credits that have been received, but are not<br>asyments are posted to the oldest debits first and may satisfy any paymen<br>indicated. | which the payment has not yet been received<br>yet applied to your account. Please note that<br>t arrangements you may have before the date |

| Section | Name                      | Function                                                                                                    |
|---------|---------------------------|----------------------------------------------------------------------------------------------------|
| 1       | Tabs                      | Used to move between Account, Account Activity, and Bill History windows                                                                                                    |
| 2       | Final Notice Amount       | Displays final notice amount and due date<br><b>Click</b> Print Final Notice to print a copy of final notice                                                                              |
| 3       | Total Balance             | Total balance due on the account                                                                                                    |
| 4       | Payment Assistance Amount | This is an example of an active commitment on an account                                                                                                    |
| 5       | Total Adjusted Balance    | Total balance minus any commitments on the account.<br>Commitments and pending payments will affect<br>adjusted balance.<br><b>Note:</b> Payment extensions will not affect this balance. |
| 6       | Tool Tip 👩                | Use to view explanation of any charges displayed                                                                                                    |

| FPL Proprietary &        | 4 | Copyright© 2017, Florida Power & Light Company. |
|--------------------------|---|-------------------------------------------------|
| Confidential Information |   | All Rights Reserved.                            |